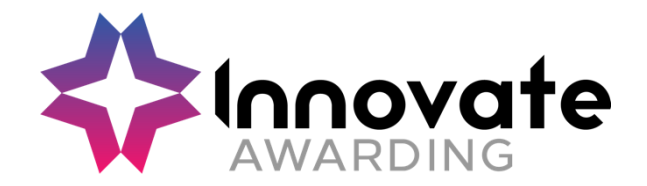

ProctorU tests: What you need to know.

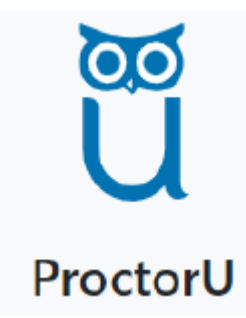

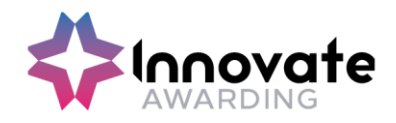

# Contents

| Contents1                                       | 1 |
|-------------------------------------------------|---|
| Introduction                                    | 2 |
| Who are ProctorU                                | 2 |
| What is Live Remote Invigilation with ProctorU2 | 2 |
| What is the role of the Centre2                 | 2 |
| Timeline Overview                               | 3 |
| Reasonable Adjustments & Accommodations         | 4 |
| Reasonable Adjustments                          | 4 |
| Accommodations                                  | 4 |
| Booking, Re-scheduling, Cancelling              | 5 |
| Test Booking5                                   | 5 |
| Re-Scheduling or Cancelling a test10            | C |
| Learner Info 10                                 | C |
| Preparing the Learner                           | C |
| Absent Learner                                  | C |
| Tech Requirements                               | 1 |
| Additional Requirements11                       | 1 |
| Un-Supported Devices                            | 2 |
| TalkTalk12                                      | 2 |
| Internet Connection                             | 3 |
| Minimum Speeds                                  | 3 |
| Test Requirements & Rules                       | 5 |
| Un-Permitted Testing Locations                  | 5 |
| Rules                                           | 5 |
| Data FAQ's                                      | 7 |
| Where will the ProctorU data be stored          | 7 |
| Who is ProctorU data visible to?                | 7 |
| Where are the invigilators based?17             | 7 |
| How long will the Proctor data be kept for?     | 7 |
| Further Information                             | 3 |

Page 1 of 19

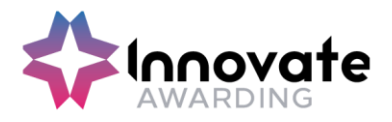

# Introduction

The following guidance will help prepare you and the Apprentice with live remote invigilation using the ProctorU service.

#### Who are ProctorU

Innovate Awarding works with ProctorU to offer a live remote invigilation service (also known as proctoring) for your On Demand test. ProctorU is one of the leading providers of remote proctoring and integrity safeguards for online testing and assessments

## What is Live Remote Invigilation with ProctorU

The trained ProctorU invigilator will connect to the apprentice's device remotely before they take their on- demand test. The Proctor will be watching in the background to ensure that all rules are being followed.

#### What is the role of the Centre

The Centre is responsible for preparing their learner for their on-demand test remotely invigilated by ProctorU. Before the test the Centre will need to ensure:

- That the test is booked on Quartz (at least 72 hours from time of the test) be prepared by having a date and time planned for the on-demand test
- That the Centre has filled out any Reasonable Adjustments required
- that the Centre has filled out any Reasonable Adjustments required (please refer to Section 3) and confirmed any Accommodations required (please refer to Section 3)
- The Employer's have been made aware of the further information for IT departments (on whitelisting the ProctorU website, computer security settings etc)
- The learner is fully prepared and knows what to expect before and during their test
- The learner has read and understands the learner guidance
- The learner has tested their equipment beforehand
- The learner has the relevant ID required

The learner should follow the Learner guidance (overleaf is a Timeline Overview extract from the Learner guidance):

Page 2 of 19

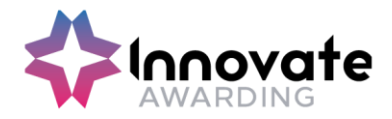

## **Timeline Overview**

BOOKING

WITHIN 24 HOURS BEFORE THE TEST DAY OF TEST

| You will request a test<br>date/time with<br>your Centre/Training<br>Provider and<br>subsequently receive<br>e-mails:<br>1. account<br>registration<br>2. test booking<br>date/time<br>from the remote<br>invigilation company<br>ProctorU<br>ProctorU | We recommend<br>that the Apprentice<br>clicks on the e-mail<br>received within 24<br>hours (they may<br>need to check their<br>junk folder to make<br>sure that they do<br>not miss the email<br>sent by Innovate<br>Awarding) to confirm<br>the ProctorU:<br>1. account<br>registration<br>2. set/change<br>password<br>3. terms & conditions | If the relevant<br>confirmation steps are<br>not done the<br>Apprentice will not be<br>able to take test and<br>will need to re-book<br>with a new requested<br>date/time.<br>From the time the<br>Apprentice receives an<br>email they can log into<br>their ProctorU account<br>at any time and<br>• Test your equipment<br>• Watch test taker<br>experience video<br>(certification) so they<br>are fully prepared for<br>their test session<br>• Visit the test-taker<br>resource center<br>• Ask any questions or<br>visit<br>https://www.proctoru.<br>com/live-plus-<br>resource-center | Be logged into<br>ProctorU on time &<br>remember the rules<br>The ProctorU<br>invigilator (referred to<br>as proctors in this<br>document) will be<br>there to guide (via<br>online chat & talk) the<br>Apprentice through<br>the identification (ID)<br>check process,<br>check device, and<br>go over any rules.<br>They will then<br>connect to the test<br>and invigilate the<br>apprentice. (Watch<br>remotely) |
|----------------------------------------------------------------------------------------------------|----------------------------------------------------------------------------------------------------|----------------------------------------------------------------------------------------------------|----------------------------------------------------------------------------------------------------|

To ensure that the test runs smoothly, please read the apprentice guidance document and view the support video by clicking on link below. This will give the learner a good idea on what to expect before and during the test:

What to expect https://youtu.be/ONcz3LG4wsg

Page **3** of **19** 

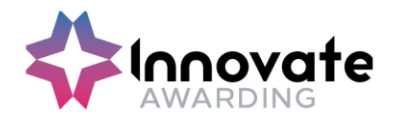

# **Reasonable Adjustments & Accommodations**

## **Reasonable Adjustments**

A reasonable adjustment form will need to be completed by the Centre prior to the test for any special considerations and adjustments, as per the normal process.

The Reasonable Adjustment Form can be found in Quartz Web – Resources, Applications for Reasonable Adjustments for Learners with Particular Requirements

The Reasonable Adjustment Policy, Process and Form can be found here: <u>https://innovateawarding.org/</u>

Or click on the link for direct access to the Reasonable Adjustments form on Innovate's website: <u>https://innovateawarding.org/media/emfobnap/application-for-</u><u>reasonable-adjustments-for-learners-</u><u>with-particular-requirements-v6.docx</u>

#### Accommodations

Innovate Awarding will need to be notified via email at <u>coordinators@innovateawarding.org</u> or when the test date is requested, this should be done 72 hours in advance if one of the following accommodations are required, otherwise the test cannot go ahead:

- 1. If the test is to be taken on a soft surface like a bed (access to a hard surface to work is required).
- 2. If the learner does not have one of the required forms of Photo ID

One form of photo ID is required which must contain the learner's first name, last name, a photograph of themself and an official logo. Examples of suitable photographic ID include:

 A training provider ID badge with the logo of the institution, an employee ID badge with the logo of the institution, NUS / Totum / NUS Apprentice extra card, University Student Union card, Post Office Pass card, Driving licence or Passport

If the learner does not have one of the above, Innovate Awarding would need to notify ProctorU that two of the following forms can be accepted as non-photo ID as long as it has the apprentice's first and last name:

 Birth Certificate, Polling card, Proof of Professional Certification, Proof of car insurance, Home contents insurance, Home Insurance, Library Card, Utility Bills, Marriage Certificate or Membership Card (Gym, School, Store, etc.)

Page **4** of **19** 

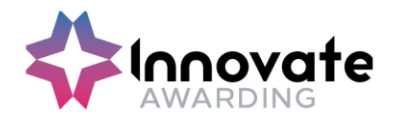

# **Booking, Re-scheduling, Cancelling**

## **Test Booking**

The Centre should be prepared by having a date and time planned for the on-demand test. The Centre will need to book the test on Quartz (at least 72 hours from time of the test).

Please note that booking slots are available every 10 minutes, if your chosen time is not available (i.e. 15 minutes past the hour) we will book you onto the next slot.

From the Quartz Homepage, select "Actions" and choose "Learner registration" from the drop-down menu.

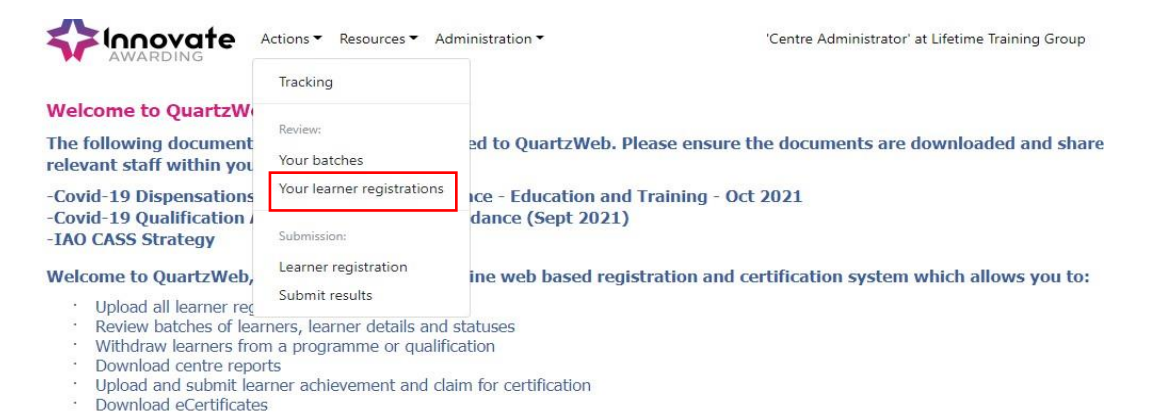

On the next screen, select the relevant course you wish to book for from the drop down. The "Qualification (if relevant)" box will autofill.

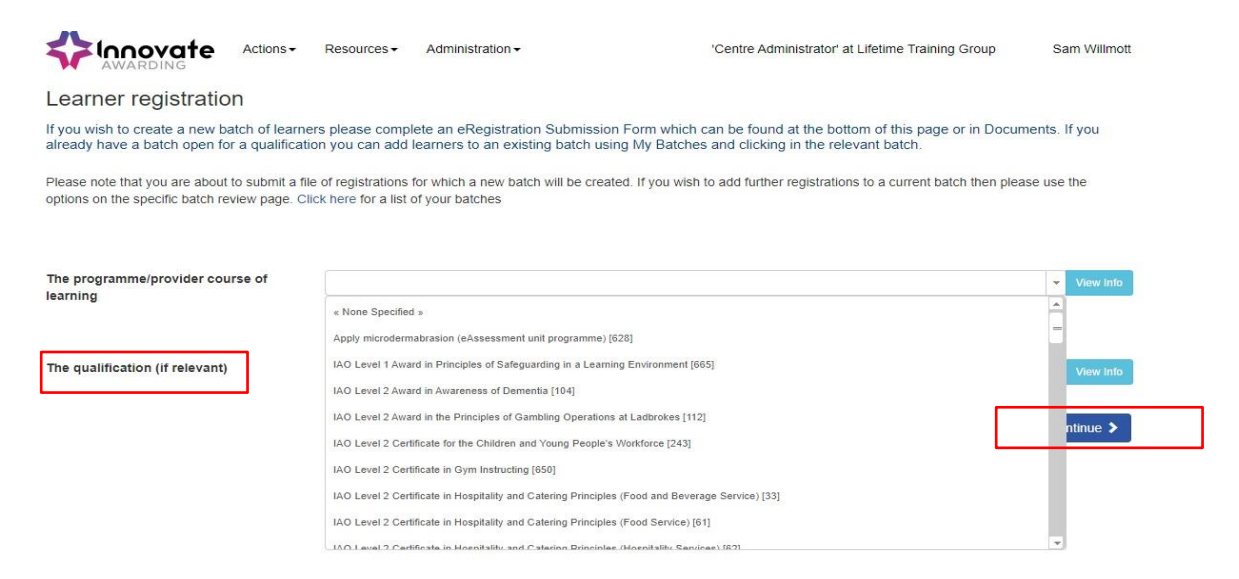

Click "Continue".

Page 5 of 19

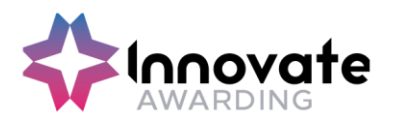

On the next screen, ensure that from "the site" drop down menu that "ProctorU IAO" is selected and fill out all relevant sections as the Centre currently does.

| The site | « None »                                                                                                    |   |
|----------|----------------------------------------------------------------------------------------------------|---|
| Tutor    | « None »<br>Birmingham Beauty Academy<br>Certificate Address<br>Commercial Training<br>Lifetime Head Office | v |
|          | ProctorU IAO                                                                                                |   |
|          | ProctorU Lifetime Training                                                                                  |   |
|          | Work Based Learning                                                                                         | 1 |

Once learners have been registered, go to the Quartz Web home page and select "Actions" and then "Your Batches" from the drop-down menu.

Note: If uploading an eRegistration template or creating "Single Learner Registration" please ensure email addresses for the learners are provided.

| <b>AWARDING</b>                               | Actions ▼ Resources ▼ Ad   | ministration <b>*</b>   |
|-----------------------------------------------|----------------------------|-------------------------|
|                                               | Tracking                   |                         |
| Welcome to QuartzW                            |                            |                         |
| The following document                        | Review:                    | ed to QuartzWeb, Plea   |
| relevant staff within you                     | Your batches               | cu to quarterrebi rica. |
| -Covid-19 Dispensations                       | Your learner registrations | ce - Education and Tra  |
| -Covid-19 Qualification<br>-IAO CASS Strategy | Submission:                | dance (Sept 2021)       |
| Welcome to QuartzWeb,                         | Learner registration       | ine web based registra  |
| · Upload all learner reg                      | Submit results             |                         |
| <ul> <li>Review hatches of lea</li> </ul>     | rners learner defails and  | STATUSAS                |

- ew batches of learners, learner details an
- · Withdraw learners from a programme or qualification
- · Download centre reports

#### Find the relevant batch and click on the "Batch ID".

| Ba | †⊥<br>ntch<br>ID | †⊥<br>Provider<br>Reference | Programme/Provider<br>Course ID | ↑↓<br>Programme/Provider<br>Course Name                                         | 11<br>Qualification<br>ID | ti<br>Qualification<br>Name                                                           | t∔<br>Batch<br>Description            | Batch †≗<br>Start<br>Date | Batch ↑↓<br>End<br>Date | Batch ↑↓<br>Site<br>Name | No. 11<br>of<br>Regs. |
|----|------------------|-----------------------------|---------------------------------|---------------------------------------------------------------------------------|---------------------------|---------------------------------------------------------------------------------------|---------------------------------------|---------------------------|-------------------------|--------------------------|-----------------------|
|    | 16024            | Test User                   | 665                             | IAO Level 1 Award in<br>Principles of Safeguarding in<br>a Learning Environment | 405                       | IAO Level 1 Award<br>in Principles of<br>Safeguarding in a<br>Learning<br>Environment | Test Batch for<br>Remote Invigilation | 07/12/2021                |                         | ProctorU<br>IAO          | 1                     |

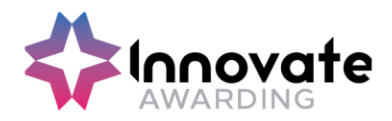

On the next screen, select "Results" and then "Assessment Scheduling"

| Innovate<br>awarding                        | Actions - Resource                             | es       Administration                                                                       | 'Centre Administrator' at Lifetime Training Group | Sam Willmott |
|---------------------------------------------|------------------------------------------------|-----------------------------------------------------------------------------------------------|---------------------------------------------------|--------------|
| Learner Registrations -<br>Batch [16024] Te | Unit Registrations -<br>st Batch for Re        | Results - Batch Documentat<br>Direct Entry Results By Unit<br>Direct Entry Results By Learner | ion                                               |              |
| Provider<br>Programme/Provider<br>Course    | [757] Lifetime Trainin<br>[665] IAO Level 1 Aw | EResults Submission Forms<br>Assessment Scheduling                                            | earning Environment                               |              |
| Qualification                               | [405] IAO Level 1 Awar                         | rd in Principles of Safeguarding in                                                           | a Learning Environment                            |              |
| Provider Reference                          | Test User                                      |                                                                                               | Purchase Order No                                 |              |
| Batch Start                                 | 07/12/2021                                     |                                                                                               | Batch End                                         |              |
| Site                                        | ProctorU IAO                                   |                                                                                               |                                                   |              |
| Number of Learners                          | 1                                              |                                                                                               |                                                   |              |
| Tutor                                       |                                                |                                                                                               |                                                   |              |

On the "Assessment Scheduling" screen that loads, fill in all information for the date and time you wish to book the learner in for. Please also make sure you select "ProctorU IAO" from the "Site" drop down menu.

| Assess<br>Batch [16 | ment Schedul<br>024] Test Batch for | l <b>ing</b><br>r Remote Invigilati | on         |                 |                              |                       |   |          |
|---------------------|-------------------------------------|-------------------------------------|------------|-----------------|------------------------------|-----------------------|---|----------|
| < Back to           | Batch                               |                                     |            |                 |                              |                       |   |          |
| EAssessme           | ent Unit:                           |                                     |            |                 |                              |                       |   |          |
| Principles o        | f Safeguarding in a Learnin         | g Environment (e-assessm            | ent)       |                 |                              |                       | ~ |          |
| EAssessme           | ent Date                            |                                     |            | EAssessment End | d Date                       |                       |   |          |
| 07-12-2021          |                                     | 12:00 🗸                             |            | 07-12-2021      |                              | 12:30                 | ~ |          |
| The following       | g learners are eligable f           | or eAssessment submi                | ssion:     |                 |                              |                       |   |          |
| Show All            | Eligible Learners                   |                                     |            |                 |                              |                       |   |          |
| ID                  | ForeName                            | Surname                             | DoB        | ULN             | Site                         |                       |   | 🗆 Submit |
| 260033              | Test                                | User321                             | 26/12/1992 |                 | « Please                     | e Select » 🔻          |   |          |
|                     |                                     |                                     |            |                 | Please     Procto     Procto | se Select »<br>rU IAO |   |          |
|                     |                                     |                                     |            |                 | Procio                       | to Liteune training   |   | Submit > |

Page 7 of 19

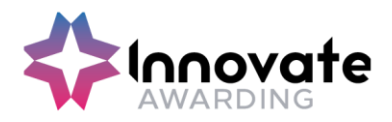

Make sure the "Submit" tick box is selected next to the relevant learner and click submit at the bottom of the page.

| Show All Eligit | le Learners |         |            |     |                |                     |
|-----------------|-------------|---------|------------|-----|----------------|---------------------|
| ID              | ForeName    | Surname | DoB        | ULN | Site           | Submit              |
| 260033          | Test        | User321 | 26/12/1992 |     | ProctorU IAO 🗸 | <ul><li>✓</li></ul> |

Submit 🗲

This will then load the available timeslots for ProctorU sessions.

Note: If no email address is submitted for the learner when registering. The highlighted box below will need to be updated with the correct email address. The exam cannot be booked without this information.

| ooking Details                                                                                          |                                                                                  |                                                                                  |                                                                                  |                                                                                  |  |  |  |
|----------------------------------------------------------------------------------------------------|----------------------------------------------------------------------------------|----------------------------------------------------------------------------------|----------------------------------------------------------------------------------|----------------------------------------------------------------------------------|--|--|--|
| arner: P                                                                                                | roctorU Five [272907]                                                            |                                                                                  |                                                                                  |                                                                                  |  |  |  |
| nit: A                                                                                                  | Applied Anatomy and Physiology (eAssessment) [5008]                              |                                                                                  |                                                                                  |                                                                                  |  |  |  |
| oposed Date & Time: 1                                                                                   | 3/02/2023 09:00:00                                                               |                                                                                  |                                                                                  |                                                                                  |  |  |  |
| nail:                                                                                                   |                                                                                  |                                                                                  |                                                                                  |                                                                                  |  |  |  |
|                                                                                                    |                                                                                  |                                                                                  |                                                                                  |                                                                                  |  |  |  |
|                                                                                                    |                                                                                  |                                                                                  |                                                                                  |                                                                                  |  |  |  |
| vailable Time Slots<br>Monday 13-Feb-2023 12:30                                                         | Monday 13-Feb-2023 12:40                                                         | Monday 13-Feb-2023 12:50                                                         | Monday 13-Feb-2023 13:00                                                         | Monday 13-Feb-2023 13:10                                                         |  |  |  |
| vailable Time Slots<br>Monday 13-Feb-2023 12:30                                                         | Monday 13-Feb-2023 12:40                                                         | Monday 13-Feb-2023 12:50                                                         | Monday 13-Feb-2023 13:00                                                         | Monday 13-Feb-2023 13:10                                                         |  |  |  |
| vailable Time Slots<br>Monday 13-Feb-2023 12:30<br>Monday 13-Feb-2023 13:20                             | Monday 13-Feb-2023 12:40<br>Monday 13-Feb-2023 14:20                             | Monday 13-Feb-2023 12:50<br>Monday 13-Feb-2023 14:40                             | Monday 13-Feb-2023 13:00<br>Monday 13-Feb-2023 14:50                             | Monday 13-Feb-2023 13:10<br>Monday 13-Feb-2023 15:20                             |  |  |  |
| vailable Time Slots<br>Monday 13-Feb-2023 12:30<br>Monday 13-Feb-2023 13:20<br>Monday 13-Feb-2023 15:30 | Monday 13-Feb-2023 12:40<br>Monday 13-Feb-2023 14:20<br>Monday 13-Feb-2023 15:50 | Monday 13-Feb-2023 12:50<br>Monday 13-Feb-2023 14:40<br>Monday 13-Feb-2023 16:00 | Monday 13-Feb-2023 13:00<br>Monday 13-Feb-2023 14:50<br>Monday 13-Feb-2023 16:40 | Monday 13-Feb-2023 13:10<br>Monday 13-Feb-2023 15:20<br>Monday 13-Feb-2023 16:50 |  |  |  |

Select the required timeslot and then click "Book Remote Invigilation Slot" in the bottom right

Page 8 of 19

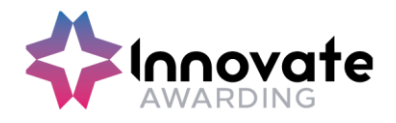

| Learner:       ProtociU Five [272907]         Unit       Applied Anatomy and Physiology (eAssessment) [5008]         Proposed Date & Time:       13/02/023 09:00:00         Email:       Image: Image: I                                                                                                    | Booking Details              |                                          |                          |                                        |                          |
|----------------------------------------------------------------------------------------------------|------------------------------|------------------------------------------|--------------------------|----------------------------------------|--------------------------|
| Unit:       Applied Anatomy and Physiology (eAssessment) [5008]         Proposed Date & Time:       13/02/2023 09:00:00         Email:                                                                                                    | Learner:                     | ProctorU Five [272907]                   |                          |                                        |                          |
| Proposed Date & Time:       13/02/2023 09:00:00         Email:                                                                                                    | Unit:                        | Applied Anatomy and Physiology (e        | Assessment) [5008]       |                                        |                          |
| Email:                                                                                                    | Proposed Date & Time:        | 13/02/2023 09:00:00                      |                          |                                        |                          |
| Available Time Slots         Monday 13-Feb-2023 12:30       Monday 13-Feb-2023 12:40       Monday 13-Feb-2023 12:50       Monday 13-Feb-2023 13:00       Monday 13-Feb-2023 13:00         Monday 13-Feb-2023 13:20       Monday 13-Feb-2023 14:20       Monday 13-Feb-2023 14:20       Monday 13-Feb-2023 14:00       Monday 13-Feb-2023 15:00       Monday 13-Feb-2023 15:00       Monday 13-Feb-2023 16:00       Monday 13-Feb-2023 16                                                                                                    | Email:                       |                                          |                          |                                        |                          |
| Available Time Slots<br>Monday 13-Feb-2023 12:30 Monday 13-Feb-2023 12:40 Monday 13-Feb-2023 12:50 Monday 13-Feb-2023 13:00 Monday 13-Feb-2023 13:00 Monday 13-Feb-2023 14:40 Monday 13-Feb-2023 14:50 Monday 13-Feb-2023 14:50 Monday 13-Feb-2023 14:50 Monday 13-Feb-2023 14:50 Monday 13-Feb-2023 15:50 Monday 13-Feb-2023 16:00 Monday 13-Feb-2023 16:00 |                              |                                          |                          |                                        |                          |
| Monday 13-Feb-2023 12:30         Monday 13-Feb-2023 12:40         Monday 13-Feb-2023 12:50         Monday 13-Feb-2023 13:00         Monday 13-Feb-2023 13:00         Monday 13-Feb-2023 13:00         Monday 13-Feb-2023 13:00         Monday 13-Feb-2023 13:00         Monday 13-Feb-2023 14:50         Monday 13-Feb-2023 15:00         Monday 13-Feb-2023 14:50         Monday 13-Feb-2023 16:00         Monday 13-Feb-2023 16:00         Monday                                                                                                    | Available Time Slots         |                                          |                          |                                        |                          |
| Monday 13-Feb-2023 13:20       Monday 13-Feb-2023 14:20       Monday 13-Feb-2023 14:20       Monday 13-Feb-2023 15:00       Monday 13-Feb-2023 15:00       Monday 13-Feb-2023 16:00       Monday 13-Feb-2023 16:00       Monday 13-Feb-2023 18:00       Monday 13-Feb-2023 18:00       Monday 13-Feb-2                                                                                                    | Monday 13-Feb-2023 12        | :30 Monday 13-Feb-2023 12:40             | Monday 13-Feb-2023 12:50 | Monday 13-Feb-2023 13:00               | Monday 13-Feb-2023 13:10 |
| Monday 13-Feb-2023 15:30       Monday 13-Feb-2023 15:50       Monday 13-Feb-2023 16:40       Monday 13-Feb-2023 16:40       Monday 13-Feb-2023 16:40         Monday 13-Feb-2023 17:20       Monday 13-Feb-2023 17:30       Monday 13-Feb-2023 17:40       Monday 13-Feb-2023 18:20       Monday 13-Feb-2023 18:40         Cancel Remote Invigilation Slot       Book Remote Invigilation       Book Remote Invigilation       Book Remote Invigilation                                                                                                    | Monday 13-Feb-2023 13        | :20 Monday 13-Feb-2023 14:20             | Monday 13-Feb-2023 14:40 | Monday 13-Feb-2023 14:50               | Monday 13-Feb-2023 15:20 |
| Monday 13-Feb-2023 15:30       Monday 13-Feb-2023 15:00       Monday 13-Feb-2023 16:00       Monday 13-Feb-2023 16:00       Monday 13-Feb-2                                                                                                    |                              |                                          |                          |                                        |                          |
| Monday 13-Feb-2023 17:20       Monday 13-Feb-2023 17:30       Monday 13-Feb-2023 17:40       Monday 13-Feb-2023 18:20       Monday 13-Feb-2023 18:20         Cancel Remote Invigilation Slot       Book Remote Invigilation       Book Remote Invigilation         Immovate       Actions       Administration_       Center Administration of at MCQ Test Center       Ban Willerts                                                                                                    | Monday 13-Feb-2023 15        | :30 Monday 13-Feb-2023 15:50             | Monday 13-Feb-2023 16:00 | Monday 13-Feb-2023 16:40               | Monday 13-Feb-2023 16:50 |
| Cancel Remote Invigilation Slot                                                                                                    | Monday 13-Feb-2023 17        | :20 Monday 13-Feb-2023 17:30             | Monday 13-Feb-2023 17:40 | Monday 13-Feb-2023 18:20               | Monday 13-Feb-2023 18:40 |
| Cancel Remote Invigilation Slot Book Remote Invigilatio                                                                                                    |                              |                                          |                          |                                        |                          |
| Innovate Actions Resources Administration_ Cartes Administration AMCQ Test Center & Barn Without & MCQ Test Center & Barn Without &    | Cancel Remote Invigilation   | Slot                                     |                          |                                        | Book Remote Invigilation |
| Innovate Actions Resources Administration_ Centre Administrator' at MCQ Test Centre                                                                                                    | cancer terriote invigilation |                                          |                          |                                        | book Remote invigilation |
| Innovate Actions Resources Administration_ Centre Administration' at MCQ Test Centre Sam Willendty                                                                                                    |                              |                                          |                          | T+ +                                   | nnavat                   |
| AWARDING                                                                                                    |                              |                                          |                          | JLL                                    | nnova                    |
| Innovate Actions. Resources. Administration                                                                                                    |                              |                                          |                          | <b>?</b>                               | AWARDING                 |
|                                                                                                    | Innovate 🗛                   | ctions. <u>Resources.</u> Administration | 'Ce                      | ntre Administrator' at MCQ Test Centre | Sam Wilmott_             |
| AWARDING                                                                                                    | AWARDING                     | 1                                        |                          |                                        |                          |
|                                                                                                    | Batch [18090] ProctorU Te    | esting                                   |                          |                                        |                          |

The learner(s) have now been registered and will subsequently receive e-mails (regarding account registration and exam confirmation) from the remote invigilation company ProctorU.

Page **9** of **19** 

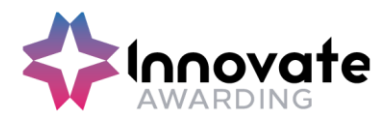

#### **Re-Scheduling or Cancelling a test**

Learners cannot reschedule tests on their ProctorU account. All rescheduling must be done by Innovate Awarding administrators. The Centre must contact Innovate Awarding directly if a test needs to be rescheduled.

Telephone: 0117 314 2800 option 4 or email coordinators@innovateawarding.org

The Centre will need to allow at least 72 hours before rescheduling the learner's test.

## **Learner Info**

#### **Preparing the Learner**

In the e-mail that the Apprentice receives they will be asked to check the following in advance of their test (there is 72 hours to do this, but we recommend that the Apprentice reads and performs these checks as soon as possible to resolve any issues in advance of the test):

- 1. Test Equipment
- 2. Download Guardian Browser
- 3. Read Requirements
- 4. Understand Rules

The Centre should encourage the Learner to log into their ProctorU account: they can log into ProctorU account at <u>https://go.proctoru.com</u> enter their username and password and then click `Log in'.

As a reminder for the Apprentice, on the day of the test the launch process can take between 5 -10 minutes, this does not deduct from their test time.

#### **Absent Learner**

The Learner is allowed up to 1 hour from the scheduled time of the test to join their test before the test is cancelled and the Apprentice is flagged as a non-attendance.

If the Learner is absent the Centre will still be charged for the test booking.

Page 10 of 19

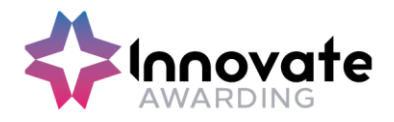

# **Tech Requirements**

At this time, ProctorU only supports Mac and PC computers with the following operating systems: It is also recommended that a personal device is used to take the test as some employer devices have restrictions. Fire

| TYPE                    | MINIMUM                                                                                                  | RECOMMENDED                                     |
|-------------------------|----------------------------------------------------------------------------------------------------|-------------------------------------------------|
| Internet Connection     | Wifi Connection                                                                                          | Wired Connection                                |
| PC Users                | Windows 10 (Windows 10 S<br>mode is not supported) The<br>Guardian browser requires 64-bit<br>Windows 10 | Windows 10 (10 S mode is not supported)         |
| Mac Users               | MacOS 10.13 (Oldest Still<br>Maintained Version)                                                         | MacOS 10.15                                     |
| CPU                     | more than 2 core CPU less than<br>85% CPU Usage                                                          | more than 4 core CPU less<br>than 50% CPU Usage |
| Webcam                  | 640x480 resolution                                                                                       | 1280x720 resolution                             |
| Internet Download Speed | 1 Mbps                                                                                                   | 12 Mbps                                         |
| Internet Upload Speed   | 1 Mbps                                                                                                   | 3 Mbps                                          |
| RAM                     | 4 GB less than 95% Ram Usage                                                                             | 16 GB less than 90%<br>Usage                    |
| Connectivity Ports      | 1935, 843, 80, 443, 61613,<br>UDP/TCP                                                                    | 1935, 843, 80, 443, 61613,<br>UDP/TCP           |
| Screen Resolution       | 1366 x 768                                                                                               | 1920 x 1080 and above                           |

#### **Additional Requirements**

- A functioning microphone (some web cameras have them built-in); the microphone should not be part of headphones.
- Webcam/built in camera
- Headphones are generally not permitted, check with your testing organization to determine if headphones are permitted
- Guardian Browser (Downloaded from the main page when you log in)

Page 11 of 19

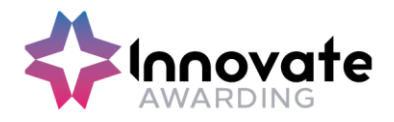

#### **Un-Supported Devices**

ProctorU do not currently support the below, however they are working on solutions to accommodate every platform.

- Chromebooks are not supported
- Mobile Devices
- Tablets/iPads
- Linux/Unix operating systems
- Inactive versions of windows
- Microsoft Surface RT
- Apple Bootcamp
- Remote access software
- **Virtual Machines**: If you are running within a virtual machine when you connect with us, you will be asked to exit your virtual machine and reconnect using your host operating system to take your test as it is a security risk for ProctorU.
  - Please note that the equipment testing function does not detect Virtual Machines. This is something you would need to check with your IT department before using a work device, prior to the test.
- Windows 10 S Mode: This can be disabled at your own discretion. However, once you switch out of S mode, Windows is not able to revert back into S mode. The change is permanent. <u>Learn how to switch out of S mode</u>. If you are unable to, or do not want to change your operating settings, a different computer or device will be required to complete your ProctorU appointment.
- Unlicensed/inactive versions of Windows and Test Builds/Modes

#### TalkTalk

TalkTalk has a web filter known as HomeSafe, it comes standard with their services and can block remote control access and videos from connecting to it.

HomeSafe will need to be disabled so that the Proctor can remotely connect with you.

Please follow these instructions to turn off the feature on HomeSafe that could be blocking your video and remote access:

- 1. Log into your TalkTalk Account.
- 2. Click View HomeSafe settings from the "My Services" drop-down menu bar.
- 3. This will show you what is currently on/off.
- 4. Switch the Kidsafe and Scam Protection settings to off.

Page **12** of **19** 

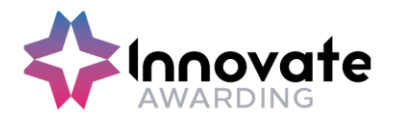

#### **Internet Connection**

Testing with ProctorU requires a strong and stable internet connection to support screen sharing and remote proctoring software. Issues with stability or speed may prevent you from testing or may cause issues during your exam. Try some of the tips below if you're experiencing issues with your internet.

Minimum Speeds

- **Download:** 1 Mbps
- Upload: 1 Mbps

Recommended

- Download: 5 Mbps
- Upload: 5 Mbps

#### Test Internet speeds

**Note:** Hotspots and tethering are not supported due to stability issues

#### **Tip for Improving Your Internet Connection Speed**

- Make sure no one else is using the internet while you're testing. Things like watching Netflix/Hulu or playing online video games, will slow down the connection and may disconnect you from your exam.
- Unplug your router and modem for at least 30 seconds. Plug the modem back in and wait 60 seconds, then plug the router back in and wait 2 minutes. Restart your computer. Test your internet connection again.
- If on WiFi, connect VIA **ethernet cable** or move as close to the router as possible. (Keep in mind that no one else can be in your room!)

Page 13 of 19

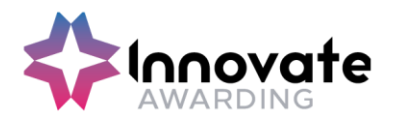

## **Port/Protocol Specifications**

If the Learner is going to be using a work device, the below configurations will need to be checked by your IT team. If the below has not been enabled, there is a chance that the security will block the required procedures to carry out the test.

| Port              | Protocol | Reason                     |
|-------------------|----------|----------------------------|
| 80                | TCP      | Unsecured web/HTTP traffic |
| 443               | TCP      | Secured web/HTTPS traffic  |
| <mark>84</mark> 3 | TCP      | Flash video                |
| 1935              | TCP      | Streaming video component  |
| 3478              | TCP/UDP  | Streaming video component  |
| 5671              | TCP      | Streaming video component  |
| 49152-65535       | UDP      | ProctorU browser plugin    |

#### **Whitelisting & Firewalls**

#### LogMeIn Rescue Domains to be Whitelisted

- \*.LogMeIn123.com
- \*.123rescue.com
- \*.support.me
- \*.logmeinrescue.com
- \*. logmeinrescue.eu
- \*.logmeinrescue-enterprise.com (Powers account-specific Rescue features, not required for standard accounts)
- \*.logmein-gateway.com

# Additional Whitelist Requirements - Executables (for Browsers and Firewalls):

#### OS X

- LMIGUIAgent
- LogMeInGUI.app
- Rescue
- LogMeIn Menubar
- Support-LogMeInRescue
- LogMeInRescue

Page 14 of 19

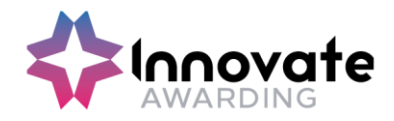

#### PC

- Support-LogMeInRescue.exe
- Support-LogMeInRescue(1).exe
- Support-LogMeInRescue(2).exe
- Support-LogMeInRescue(3).exe
- Support-LogMeInRescue(4).exe
- Support-LogMeInRescue(5).exe
- Support-LogMeInRescue(6).exe
- Support-LogMeInRescue(7).exe
- Support-LogMeInRescue(8).exe
- Support-LogMeInRescue(9).exe
- Support-LogMeInRescue(10).exe
- Support-LogMeInRescue[2].exe
- Support-LogMeInRescue[3].exe
- Support-LogMeInRescue[4].exe
- Support-LogMeInRescue[5].exe
- Support-LogMeInRescue[6].exe
- Support-LogMeInRescue[7].exe
- Support-LogMeInRescue[8].exe
- Support-LogMeInRescue[9].exe
- Support-LogMeInRescue[10].exe
- lmi\_rescue.exe
- Support-LogMeInRescue[11].exe
- LMI\_Rescue\_srv.exe
- LMIRescue.pkg
- Imi\_rescue.exe

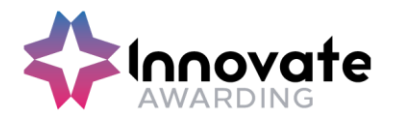

# **Test Requirements & Rules**

## **Un-Permitted Testing Locations**

- Bathroom/restroom
- Floor
- Public areas with other individuals like Coffee Shops
- Outdoors

You should be seated at a hard surface like a desk or table, and preferably with your back to the main room entrance. The below are **not** permitted to when taking the test.

- Sitting on a bed
- Sitting on a sofa
- Using standing desks
- Taking the test in vehicle
- Undertaking a test in a room with clear glass walls

#### **Rules**

- **Talking aloud:** Unless the Learner has been granted accommodation, talking or whispering aloud during the exam is not permitted.
- **Being out of camera view:** The Learners face, chin & forehead, needs to be always in the camera view.
- Anyone entering your testing area: Nobody else can be in the testing location.
- Anyone talking to you while you're in your testing area: Additional noises, including other people talking, while in the exam are not allowed.
- **Looking off-screen:** The apprentices eyes should stay on the screen at all times while testing.
- **Taking pictures or screenshots of the exam:** Taking pictures while in your exam, including screenshots, is not permitted.
- **Utilising a secondary monitor:** You are only allowed to use one monitor attached to one computer during your exam.
- Breaks: No breaks permitted unless an accommodation has been requested
- No un-permitted materials No notes/books/electronic devices.
- Electricals No headphones, earbuds or phones.
- **Clothing & accessories -** Remove any non-religious head coverings, sunglasses & watches. The Learner needs to be fully dressed.
- No refreshments No food or drinks.

Page 16 of 19

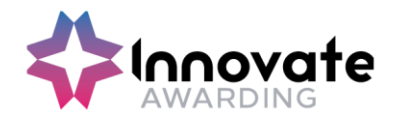

# Data FAQ's

## Where will the ProctorU data be stored

The data will be stored by Amazon Web Services in the USA, the data will be encrypted, and Amazon will not have access to the encryption keys or therefore the data.

#### Who is ProctorU data visible to?

Personal data (the name of the Apprentice, e-mail address and video recording) will be visible to the proctors (invigilators), who are based around the world, for identity verification basis only. They will not retain this personal data themselves.

## Where are the invigilators based?

The invigilators are based in the USA, India, Philippines, Mexico, Panama and Jamaica. English is the primary language spoken by the proctors (invigilators). Our Privacy Policy can be found here: <u>https://innovateawarding.org/media/4laecpid/privacy-policy-v5.pdf</u>

## How long will the Proctor data be kept for?

Personal data will be retained by ProctorU for 12 months after which ProctorU shall delete or return all Personal Data obtained from Innovate Awarding and delete existing copies.

Page **17** of **19** 

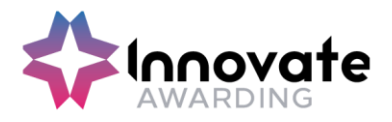

# **Further Information**

If you have any test booking queries, please contact our Qualifications Team Email: <u>coordinators@innovateawarding.org</u> Telephone: 0117 314 2800 then press option 4

For any technical queries, please contact ProctorU support: Freephone: 0808 168 1055 https://www.proctoru.com/live-plus-resource-center

For more information about Innovate Awarding's live remote invigilation service, email: <u>contactus@innovateawarding.org</u>

Page 18 of 19

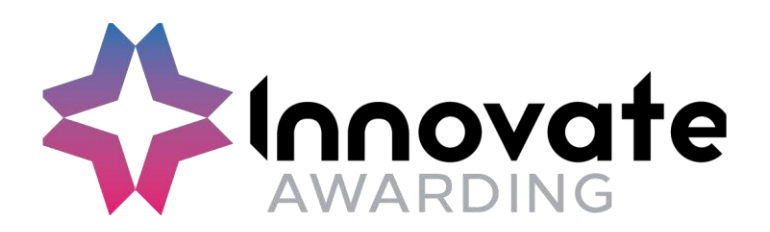

Innovate Awarding Block F, 291 Paintworks, Arnos Vale, Bristol, BS43AW

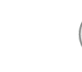

innovateawarding.org

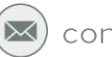

contactus@innovateawarding.org

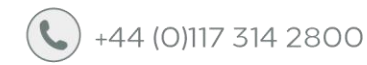